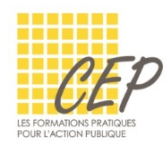

## EXCEL - BUDGET, STATISTIQUE ET GRAPHIQUE

# FICHE 6 - LES LIAISONS

L'objectif est de stocker à un seul endroit une information et de pouvoir l'utiliser à plusieurs reprises dans différentes feuilles ou classeurs, en liant les cellules.

Vous évitez ainsi la redondance et facilitez la mise à jour des données.

#### LIAISON DE DEUX CELLULES DE FEUILLES DIFFÉRENTES

- Activez la cellule qui va contenir le résultat
- Saisissez le signe = au clavier
- Activez la feuille qui contient la cellule à lier et cliquez dans cette dernière
- Pressez la touche Enter afin d'afficher le résultat dans la feuille de destination

| B1 ▼ ( <i>f</i> <sub>x</sub> =Avril!B2 |         |               |   |                          |  |  |   |  |
|----------------------------------------|---------|---------------|---|--------------------------|--|--|---|--|
|                                        | А       | В             |   | С                        |  |  | E |  |
| 1                                      | Salarié | Beaudu Sophie |   |                          |  |  |   |  |
| 2                                      |         |               | • | Affiche le contenu de la |  |  |   |  |
| 3                                      |         |               |   |                          |  |  |   |  |
| 4                                      |         |               |   |                          |  |  |   |  |
| 5                                      |         |               |   | nommée Avril             |  |  |   |  |

(1) Le ! indique qu'il y a un changement de feuille dans la formule, il est placé après le nom de la feuille

#### CRÉATION D'UNE SOMME 3D

La somme 3D permet de faire une somme automatique qui va lier les données de chacune des feuilles du classeur.

() Les feuilles doivent avoir une structure de tableau identique

- Activez la cellule de la feuille de récapitulation qui doit contenir le résultat
- Onglet Accueil > Groupe Edition > Bouton [Somme Σ]
- Cliquez dans la cellule à additionner de la première feuille du classeur
- Maintenez la touche Shift (<sup>^</sup>) pressée
- Cliquez sur l'onglet de la dernière feuille du classeur à sélectionner
- Pressez la touche Enter pour afficher la somme dans la feuille de récapitulation

|   |                    | B3        | - (* | $f_{x}$ | =SO | MME(Janvi | ier:Avril!B3)            |           |  |  |  |
|---|--------------------|-----------|------|---------|-----|-----------|--------------------------|-----------|--|--|--|
|   | 4                  | А         | В    | С       |     | D         | E                        |           |  |  |  |
| 1 | Budget annuel 20XX |           |      |         |     |           |                          |           |  |  |  |
| 2 | 2                  |           |      |         |     | Addit     | ionno lo co              | ntonu doc |  |  |  |
| 3 | 3                  | Loyer     | 6150 |         |     | Audit     | Additionne le contenu de |           |  |  |  |
| 4 | 4                  | Leasing   |      |         |     | cell      | cellules B3 des feuilles |           |  |  |  |
| 5 | 5                  | Téléphone |      |         |     | nom       | nommées Janvier à Avril  |           |  |  |  |
| 6 | 5                  | Internet  |      |         |     |           |                          |           |  |  |  |

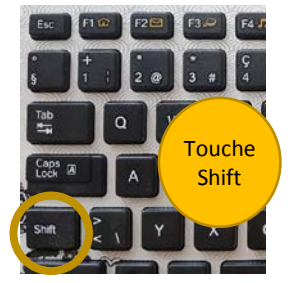

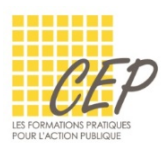

### LIAISON DE DEUX CELLULES DE CLASSEURS DIFFÉRENTS

- Ouvrez le classeur source et celui de destination
- Activez la cellule qui va contenir le résultat dans le classeur de destination
- Saisissez le signe = au clavier
- Sélectionnez le nom du fichier source depuis la barre des tâches de Windows

| X Base des employés.xlsx - Excel | Classeur1 - Excel |
|----------------------------------|-------------------|
|                                  | Total and         |
|                                  | T NE NE AE V      |

- Activez la feuille qui contient la cellule à lier et cliquez dans cette dernière
- Pressez la touche Enter afin d'afficher le résultat dans le classeur de destination

|   | D4           | ▼ (= <i>f</i> <sub>x</sub> =[ | EMPLOYES.xlsx]Liste | _             |      |                        |
|---|--------------|-------------------------------|---------------------|---------------|------|------------------------|
|   | А            | В                             | С                   | D             | E    |                        |
| 1 | Service      | Salarié                       | Informatique        | Marketing     |      |                        |
| 2 | Comptabilité | Beaudu Sophie                 | 14                  | 15            | Affi | iche le contenu de la  |
| 3 |              |                               |                     |               | ce   | llule A3 de la feuille |
| 4 |              |                               | Salarié             | Beaudu Sophie | nom  | mán Listo du classour  |
| 5 |              |                               |                     |               |      |                        |
|   |              |                               |                     |               |      | Employés.xlsx          |

① Les [] indiquent qu'il y a un changement de classeur, ils sont placés autour du nom du classeur
① La référence de la cellule est automatiquement mise en référence absolue